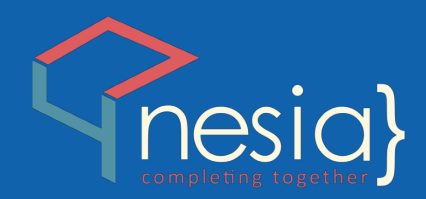

# PANDUAN ADMINSITRATOR APLIKASI BKD ONLINE TERINTEGRASI UIN ANTASARI BANJARMASIN

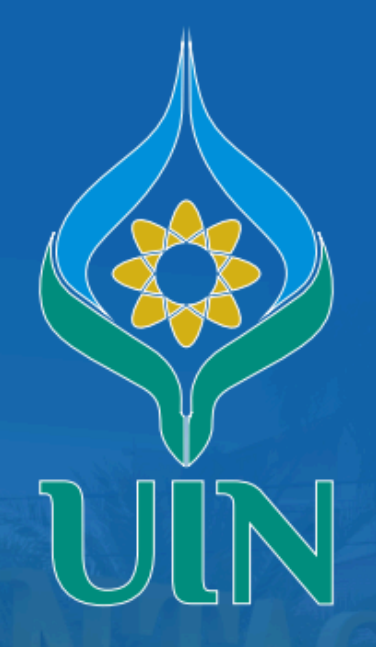

UNIVERSITAS ISLAM NEGERI ANTASARI BANJARMASIN

#### PANDUAN ADMINISTRATOR APLIKASI BKD UIN TERINTEGRASI

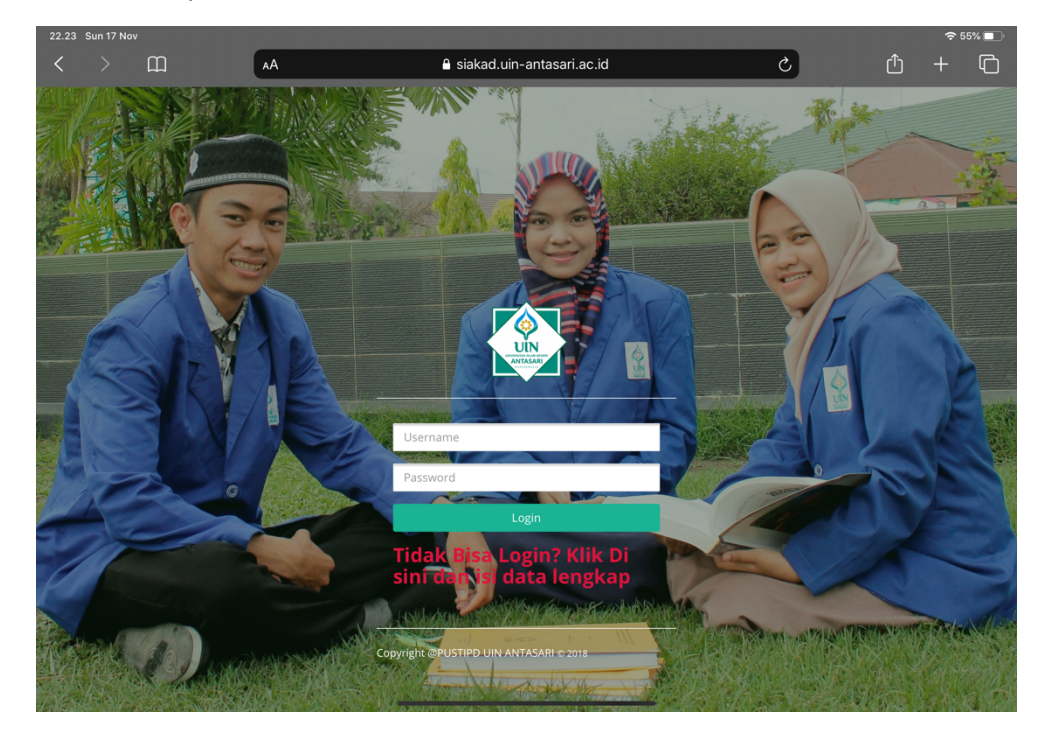

**Login** menggunakan SSO bersama aplikasi siakad Masukkan username dan password anda

Halaman **Dashboard Admin** berisi informasi-informasi penting, dan terdapat menu navigasi aplikasi di samping kiri

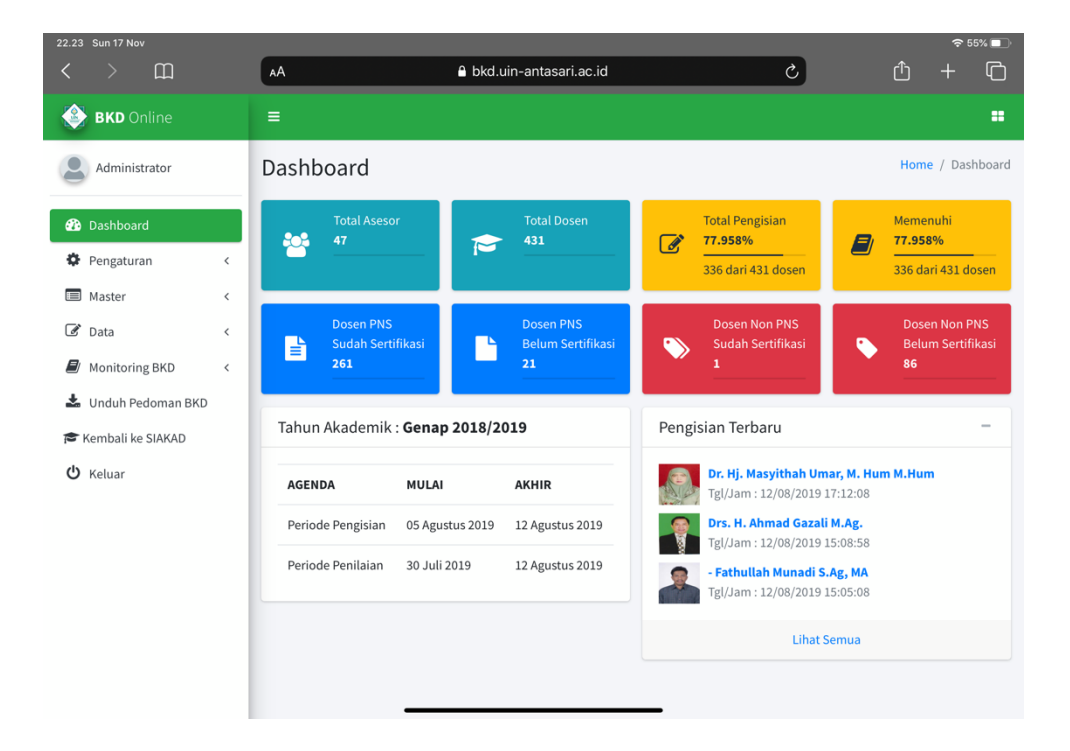

# Modul Pengaturan

### 1. Global

Fitur ini memberikan fungsi dalam mengatur periode waktu pengisian, penilaian, catatan asesor BKD dan juga tahun akademik yang aktif.

|   |         |             |   |                                    |                               |            |            |   |   | <del>?</del> 5 | 5% 🔲 |
|---|---------|-------------|---|------------------------------------|-------------------------------|------------|------------|---|---|----------------|------|
|   |         | ш           |   | AA                                 | 🔒 bkd.uin-antasar             | i.ac.id    |            | C | ᠿ |                | G    |
| ٢ | BKD     | Online      |   |                                    |                               |            |            |   |   |                |      |
| 2 | Admir   | iistrator   |   | Pengaturan                         |                               |            |            |   |   |                |      |
| æ | Dashbo  | ard         |   | Global                             |                               |            |            |   |   |                | -    |
| ٥ | Pengat  | uran        | ~ | TAHUN AKADEMIK : Genap 2018/2019 F | Pengisian BKD berakhir tangga | l 12 Agust | us 2019    |   |   |                |      |
| 0 | Global  |             |   |                                    |                               |            |            |   |   |                |      |
| 0 | Tahun / | Akademik    |   | Pengisian BKD                      | 2019-08-05                    | s.d        | 2019-08-12 |   |   |                |      |
| 0 | Ubah P  | assword     |   | Penilaian BKD                      | 2019-07-30                    | s.d        | 2019-08-12 |   |   |                |      |
|   | Master  |             | < | Tahun Akademik                     | Ganjil 2018/20                |            |            |   |   |                |      |
|   | Monito  | ring BKD    | < | Tampilkan Catatan Asesor           | 2019-07-24                    | s.d        | 2019-07-25 |   |   |                |      |
| * | Unduh   | Pedoman BKD |   |                                    |                               |            |            |   |   |                |      |
|   | Kembali | ke SIAKAD   |   |                                    |                               |            |            |   |   |                |      |
| ሳ | Keluar  |             |   |                                    |                               |            |            |   |   |                |      |
|   |         |             |   |                                    |                               |            |            |   |   |                |      |
|   |         |             |   |                                    |                               |            |            |   |   |                |      |
|   |         |             |   |                                    |                               |            |            |   |   |                |      |
|   |         |             |   |                                    |                               |            |            |   |   |                |      |

### 2. Tahun Akademik

Fitur ini berfungsi mengelola tahun akademik pada aplikasi BKD ini

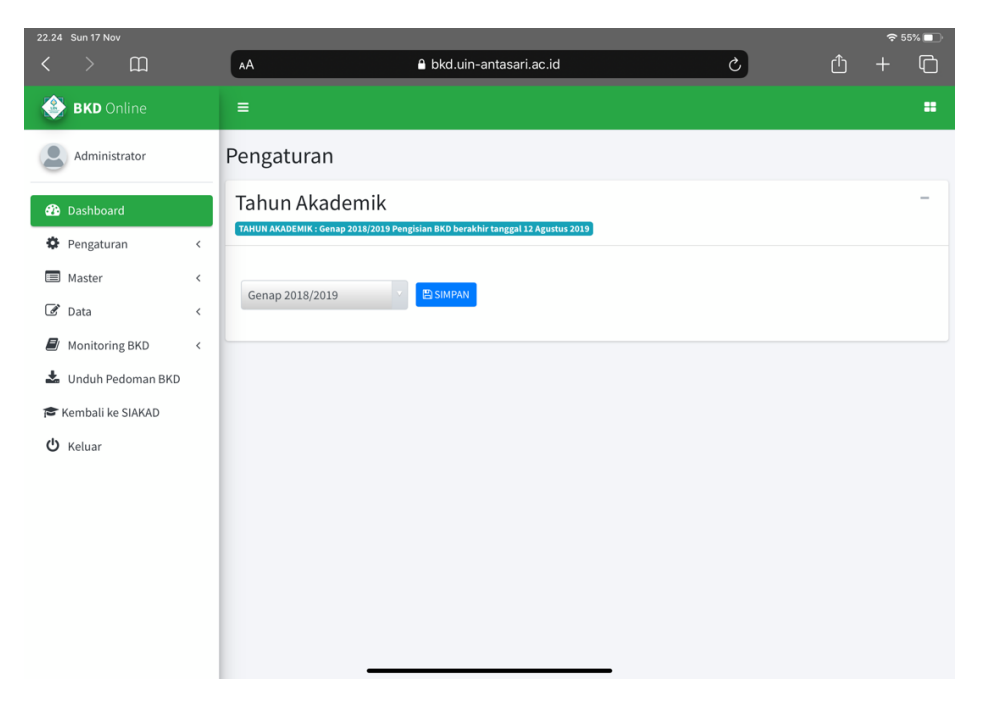

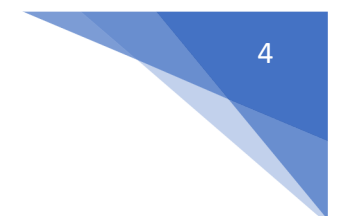

# 3. Ubah Password

Fitur ini berfungsi untuk mengubah password akun admin

| 22.24 | Sun 17 N  | ov          |   |              |                     |                        |        |   |   | ÷ 58 | »% 🛄 · |
|-------|-----------|-------------|---|--------------|---------------------|------------------------|--------|---|---|------|--------|
|       |           | Ш           |   | AA           |                     | bkd.uin-antasari.ac.id | d      | S | Û |      | ſĊ     |
| ٢     | BKD       |             |   |              |                     |                        |        |   |   |      | =      |
| 2     | Admin     | istrator    |   | Pengatura    | in                  |                        |        |   |   |      |        |
| æ     | Dashbo    | ard         |   | Ubah Passwo  | ord Pengguna        |                        |        |   |   |      | -      |
| ٥     | Pengatu   | iran        | ~ | Nama Penggu  | ina                 |                        |        |   |   |      |        |
| 0     | Global    |             |   | admin        |                     |                        |        |   |   |      |        |
| 0     | Tahun A   | kademik     |   | Nama Penggur | na tidak dapat di u | bah.                   |        |   |   |      |        |
| 0     | Ubah Pa   | issword     |   | Password Lan | na                  |                        |        |   |   |      |        |
|       | Master    |             | < | Password La  | ama                 |                        |        |   |   |      |        |
| ľ     | Data      |             | < | Password Bar | ru                  |                        |        |   |   |      |        |
| E     | Monitor   | ing BKD     | < | Password Ba  | aru                 |                        |        |   |   |      |        |
| Ł     | Unduh P   | Pedoman BKD |   |              |                     |                        | 🖹 ИВАН |   |   |      |        |
|       | Kembali l | ke SIAKAD   |   |              |                     |                        |        |   |   |      |        |
| ሪ     | Keluar    |             |   |              |                     |                        |        |   |   |      |        |
|       |           |             |   |              |                     |                        |        |   |   |      |        |
|       |           |             |   |              |                     |                        |        |   |   |      |        |
|       |           |             |   |              |                     |                        |        |   |   |      |        |
|       |           |             |   |              |                     |                        |        |   |   |      |        |

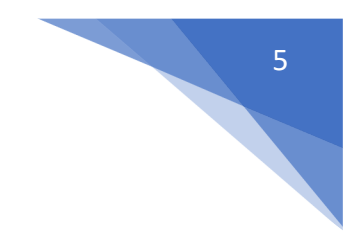

# Modul Master

#### 1. Fakultas

Fitur ini berfungsi mengelola data master fakultas, terdapat 3 fungsi didalamnya yaitu:

- a. Tambah data seperti gambar dibawah
- b. Edit data Fakultas
- c. dan hapus data fakultas

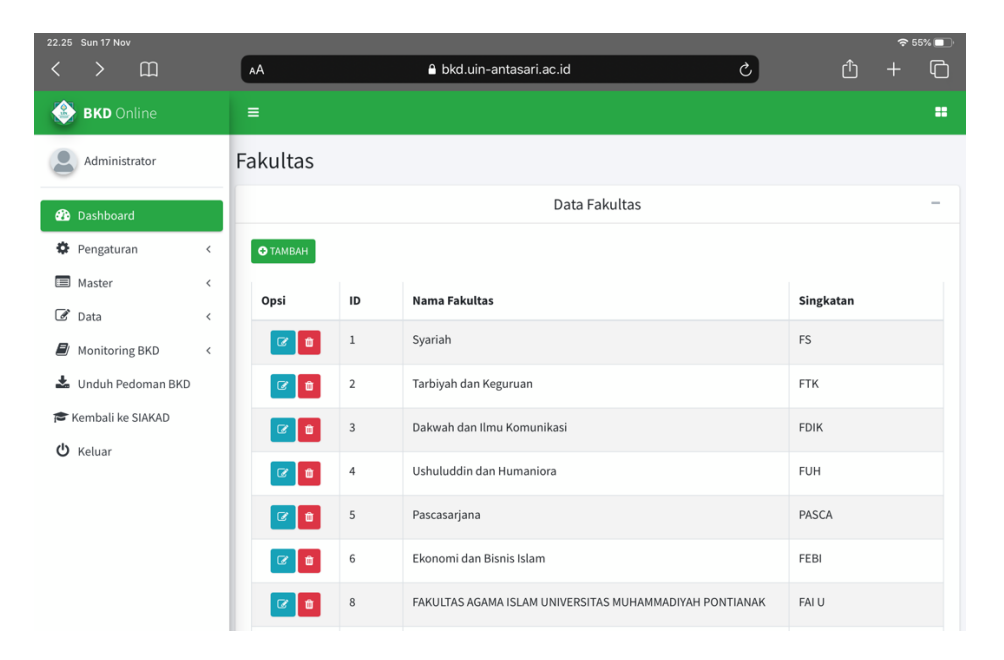

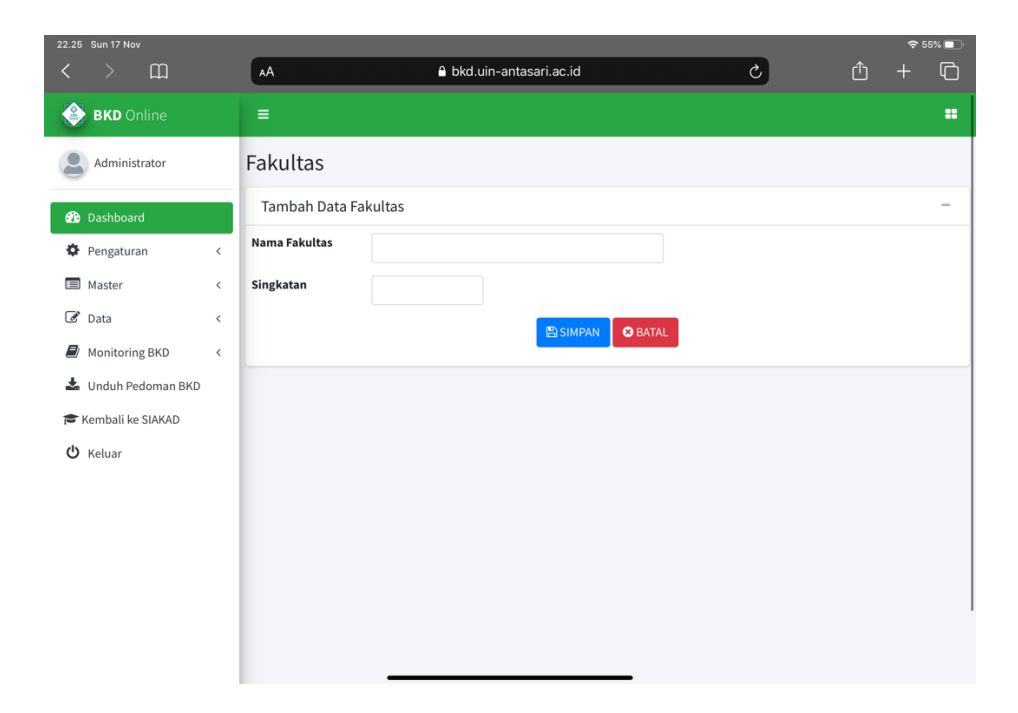

#### 2. Program Studi

Fitur ini berfungsi mengelola data master program studi, terdapat 3 fungsi didalamnya yaitu:

- a. Tambah data seperti gambar dibawah
- b. Edit data program studi
- c. dan hapus data program studi

|                     |   |            |                                  |                                  |            |                                      |                          | 55% 💷                 |
|---------------------|---|------------|----------------------------------|----------------------------------|------------|--------------------------------------|--------------------------|-----------------------|
| < > m               |   | АА         |                                  | 🔒 bkd.uin-antasari.ac.i          | d          | S                                    | ŵ +                      | þ                     |
| 🛞 BKD Online        |   |            |                                  |                                  |            |                                      |                          |                       |
| Administrator       |   | Program S  | tudi                             |                                  |            |                                      |                          |                       |
| Dashboard           |   |            |                                  | Data                             | Program St | udi                                  |                          | -                     |
| 🔅 Pengaturan        | < | • Tambah   |                                  |                                  |            |                                      |                          |                       |
| Master              | ~ | Show 10 \$ | entries                          |                                  |            |                                      | Search:                  |                       |
| O Fakultas          |   | Opsi ↑↓    | $\text{ID}^{\uparrow\downarrow}$ | Nama Prodi $\uparrow \downarrow$ | Jenjang↑↓  | Ketua Prodi 🗠 🕂 🗸                    | Nama Fakultas            | $\uparrow \downarrow$ |
| O Program Studi     |   |            | 11                               | Hukum Keluarga (Akhwal           | S1         | Dra. Hj. Wahidah,                    | Syariah                  |                       |
| O Bidang Ilmu       |   |            |                                  | Syakhshiyyah)                    |            | мні                                  |                          |                       |
| O Tahun Akademik    |   | <b>(2)</b> | 12                               | Perbandingan Mazhab              | S1         | Imam Alfiannor,                      | Syariah                  |                       |
| 🕑 Data              | < |            |                                  |                                  |            | MEI                                  |                          |                       |
| Monitoring BKD      | < |            | 13                               | Hukum Tata Negara (Siyasah)      | S1         | Arie Sulistyoko,<br>S.Sos., MH.      | Syariah                  |                       |
| 🛓 Unduh Pedoman BKD |   |            | 14                               | Hukum Ekonomi Svariah            | S1         | H. Fuad Luthfi.                      | Svariah                  |                       |
| 🕿 Kembali ke SIAKAD |   |            |                                  | (Muamalah)                       |            | S.Ag, MH                             |                          |                       |
| <b>ሪ</b> Keluar     |   | 6          | 15                               | Ekonomi Syariah                  | S1         | Rohana Faridah,<br>SE., MM           | Ekonomi dan Bisnis Islam |                       |
|                     |   | 6          | 16                               | Perbankan Syariah                | S1         | H. Haris Faulidi<br>Asnawi, Lc., MSI | Ekonomi dan Bisnis Islam |                       |

| 22.25 Sun 17 Nov | m       | <u> </u>       | 0 klada in antonni an id | _          | 4 | <u></u> | ି ଚ 55<br>I | ».<br>• |
|------------------|---------|----------------|--------------------------|------------|---|---------|-------------|---------|
| < / L            | Щ       | AA             | DKG.uin-antasari.ac.id   |            | C | Ľ       | Ŧ           | 4       |
| 🔮 BKD Onlir      |         |                |                          |            |   |         |             | =       |
| Administrat      | or      | Program Stu    | di                       |            |   |         |             |         |
| Dashboard        |         | Tambah Data Pr | ogram Studi              |            |   |         |             | -       |
| 🍄 Pengaturan     | <       | Fakultas       | -Pilih Fakultas-         |            |   |         |             |         |
| Master           | <       | Jenjang Prodi  | -Pilih leniang           |            |   |         |             |         |
| 🕑 Data           | <       | K. I. B. I     | -i ini senjang-          |            |   |         |             |         |
| 📕 Monitoring B   | KD <    | Kode Prodi     |                          |            |   |         |             |         |
| 📥 Unduh Pedor    | man BKD | Nama Prodi     |                          |            |   |         |             |         |
| 🕿 Kembali ke SIA | AKAD    | Nama Ketua     |                          |            |   |         |             |         |
| <b>ሪ</b> Keluar  |         |                |                          | AN S BATAL |   |         |             |         |
|                  |         |                |                          |            |   |         |             |         |
|                  |         |                |                          |            |   |         |             |         |
|                  |         |                |                          |            |   |         |             |         |
|                  |         |                |                          |            |   |         |             |         |
|                  |         |                |                          |            |   |         |             |         |

## 3. Bidang Keahlian

Fitur ini berfungsi mengelola data master bidang keahlian, terdapat 3 fungsi didalamnya yaitu:

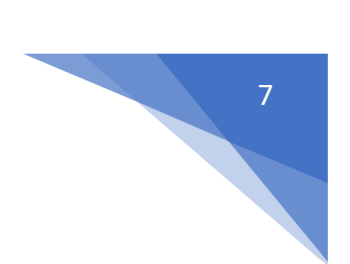

- a. Tambah data seperti gambar dibawah
- b. Edit data bidang keahlian
- c. dan hapus data bidang keahlian

| 22.26    | Sun 17 | ' Nov        |     |      |     |                 |          |                                       |        |   | <b>?</b> 5 | 5% 🔲                  |
|----------|--------|--------------|-----|------|-----|-----------------|----------|---------------------------------------|--------|---|------------|-----------------------|
|          |        | Ш            |     | AA   |     |                 |          | ê bkd.uin-antasari.ac.id Ĉ            |        | Û |            | ſ                     |
| ٢        | вкс    |              |     | ≡    |     |                 |          |                                       |        |   |            |                       |
| 2        | Adm    | inistrator   |     | Bida | an  | g Ilr           | nu       |                                       |        |   |            |                       |
| æ        | Dasht  | oard         |     |      |     |                 |          | Data Bidang Ilmu                      |        |   |            | -                     |
| ¢        | Penga  | turan        | <   |      | Tan | nbah            |          |                                       |        |   |            |                       |
|          | Maste  | r            | <   | Sho  | w   | 10 :            | • entrie | s s                                   | earch: |   |            |                       |
| ľ        | Data   |              | <   | o    | psi | $\bigstar \psi$ | No↑↓     | Nama Bidang Ilmu                      |        |   |            | $\uparrow \downarrow$ |
|          | Monit  | oring BKD    | <   |      | Ø   | Û               | 1        | Administrasi dan Manajemen Pendidikan |        |   |            |                       |
| *        | Undu   | h Pedoman B  | IKD |      | C ) | Û               | 2        | ADMINISTRASI DAN SUPERVISI PENDIDIKAN |        |   |            |                       |
| ر م<br>ل | Kelua  | II KE SIAKAD |     |      | 6   | Û               | 3        | Administrasi Pendidikan               |        |   |            |                       |
|          |        |              |     |      | 6   | Û               | 4        | Akhlak Tasawuf                        |        |   |            |                       |
|          |        |              |     |      | 6   | Û               | 5        | Akidah Filsafat                       |        |   |            |                       |
|          |        |              |     |      | ß   | Û               | 6        | Akuntansi                             |        |   |            |                       |
|          |        |              |     |      | G.  | Û               | 7        | Akuntansi Syariah                     |        |   |            |                       |
|          |        |              |     |      | ß   | Û               | 8        | AL-NAHWU                              |        |   |            |                       |

| 22.26 Sun 17 Nov    |   | AA               | 🔒 bkd.uin-antasari.ac.id | 5     | Û | ≈ 55% <b>■</b><br>+ ( <b>1</b> ) |
|---------------------|---|------------------|--------------------------|-------|---|----------------------------------|
| 🔮 BKD Online        |   | =                |                          |       |   |                                  |
| Administrator       |   | Bidang Ilmu      |                          |       |   |                                  |
| Dashboard           |   | Tambah Data Bida | ing Ilmu                 |       |   | -                                |
| 🍄 Pengaturan        | < | Nama Bidang Ilmu |                          |       |   |                                  |
| Master              | < |                  |                          | BATAL |   |                                  |
| Monitoring BKD      | < |                  |                          |       |   |                                  |
| 📥 Unduh Pedoman BKD |   |                  |                          |       |   |                                  |
| 🕿 Kembali ke SIAKAD |   |                  |                          |       |   |                                  |
| O Keluar            |   |                  |                          |       |   |                                  |
|                     |   |                  |                          |       |   |                                  |
|                     |   |                  |                          |       |   |                                  |
|                     |   |                  |                          |       |   |                                  |
|                     |   |                  |                          |       |   |                                  |
|                     |   |                  |                          |       |   |                                  |

### 4. Tahun Akademik

Fitur ini berfungsi untuk mengelola master tahun akademik, terdapat 3 fungsi didalamnya yaitu:

- a. Tambah
- b. Edit
- c. Hapus Data

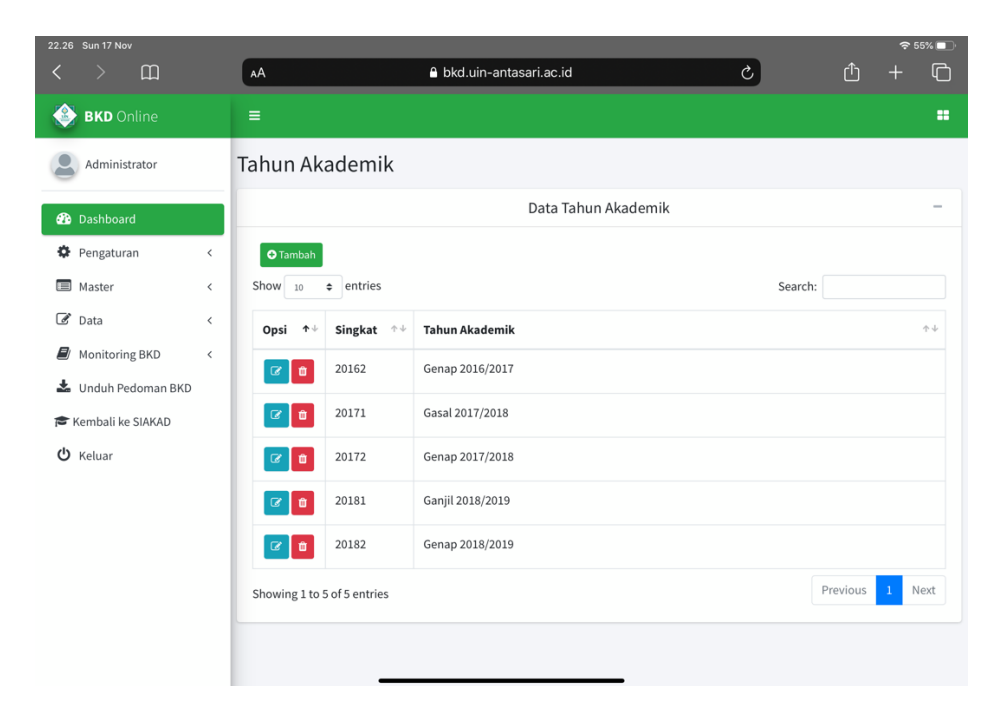

# Modul Data

### 1. Dosen

Fitur ini berfungsi mengelola data dosen, yang dapat menambah, mengedit, menghapus dan reset password dosen, fungsi tersebut terdapat pada bagian opsi berupa tombol.

| 22.27 Sun 17 Nov                   |               |               |                                                    |                                   |                                         | <b>奈</b> 54% ■                          |
|------------------------------------|---------------|---------------|----------------------------------------------------|-----------------------------------|-----------------------------------------|-----------------------------------------|
| < > 四                              | AA            |               | 🔒 bkd.uin-antasari                                 | .ac.id                            | S                                       | ŵ + ©                                   |
| 🛞 BKD Online                       |               |               |                                                    |                                   |                                         |                                         |
| Administrator                      | Dosen Tahun A | Akademik : Ge | enap 2018/2019                                     |                                   |                                         |                                         |
| Dashboard                          |               |               | Data                                               | Dosen Bersertifikasi              |                                         | -                                       |
| 🏶 Pengaturan 🧹                     | • Tambah      |               |                                                    |                                   |                                         |                                         |
| Master <                           | Show 10 ¢ en  | tries         |                                                    |                                   | Se                                      | arch:                                   |
| C Data <                           | Opsi ↑↓       | NIDN ++       | Nama $\uparrow \downarrow$                         | Prodi $\uparrow \downarrow$       | Asesor 1 $\uparrow \downarrow$          | Asesor 2 $\uparrow \downarrow$          |
| Monitoring BKD < Unduh Pedoman BKD | <b>a b o</b>  | 0007047502    | NURYADIN, M. Ag                                    | Pendidikan Agama Islam            | Prof. Dr. H. Kamrani<br>Buseri, MA      | Prof. Dr. H. SYAIFUDDIN<br>SABDA, M.Ag. |
| Kembali ke SIAKAD                  | <b>Ø 0 0</b>  | 0925018702    | Devi Noviyanti, SE., MM.                           | Manajemen Dakwah                  | Dr. Muhaimin, S.Ag, MA.                 | DR. MAHMUD YUSUF,<br>S.H.I., MSI        |
|                                    | 6 8 8         | 1104087801    | MUHAYAT, M.IT,                                     | Komunikasi dan Penyiaran<br>Islam | Dr Hj. Sessi Rewetty<br>Rivilla, M.M.Pd | Dr. Muhamad Sabirin, ,<br>S.Pd., M.Si.  |
|                                    | <b>8</b> 0 0  | 1114058102    | Muhammad Amin Paris, S.Pd.,<br>M. Si               | Pendidikan Matematika             | Dr Hj. Sessi Rewetty<br>Rivilla, M.M.Pd | Dr. Muhamad Sabirin, ,<br>S.Pd., M.Si.  |
|                                    | C 0 0         | 1122048403    | DINA APRILIA, M. PSI.<br>PSIKOLOG, M.PSI, PSIKOLOG | Psikologi Islam                   | DR. JALALUDDIN, M. Hum                  | DR AHMAD SALABI, M.PD                   |
|                                    | 0 0           | 2001016601    | DRA. HJ. NOOR AINAH, M.FIL.I                       | Ilmu Alquran dan Tafsir           | Dr. SAIFUDDIN, M.Ag.                    | Dr Hairul Hudaya, M.AG                  |
|                                    | C 8 0         | 2001017003    | BASHORI, M. AG,                                    | Ilmu Alquran dan Tafsir           | Prof. DR. H. RIDHAHANI<br>FIDZI, M. PD  | DR. DINA HERMINA, M.PD.                 |
|                                    | C 0 0         | 2001046601    | DRS. M. RAMLI, , M.Pd.                             | Pendidikan Agama Islam            | DR. H. HUSNUL YAQIN,<br>M.ED.           | Dr. Hj. Salamah, M.Pd.                  |

|                     |                |                          |                  |                      |    | <del>?</del> 5 | 4% 🔲 |
|---------------------|----------------|--------------------------|------------------|----------------------|----|----------------|------|
| < > 四               | AA             | 🔒 bkd.uin-antasari.a     | ac.id            | C                    | Û  |                | C    |
| <b>BKD</b> Online   |                |                          |                  |                      |    |                |      |
| Administrator       | Dosen Tahun A  | Akademik : Genap 2018/20 | 19               |                      |    |                |      |
| 🚯 Dashboard         | Tambah Data Do | osen                     |                  |                      |    |                | -    |
| Pengaturan <        | NIDN           |                          |                  |                      |    |                |      |
| Master <            | Jadi Asesor    | Tidak                    |                  |                      |    |                |      |
| 🕑 Data 🗸 🗸          |                | Huak                     |                  |                      |    |                |      |
| O Dosen             | Nama           |                          | Status Dosen     | -Pilih Status Dosen- |    | •              |      |
| O Asesor            | Gelar Depan    |                          | Gelar Belakang   |                      |    |                |      |
| Monitoring BKD <    | Fakultas       | -Pilih Fakultas-         | Program Studi    | -Pilih Program Stud  | i- |                |      |
| 📥 Unduh Pedoman BKD |                |                          |                  |                      |    |                |      |
| 🞓 Kembali ke SIAKAD | Asesor 1       | Cari Nama - Autocomplete | Nira             |                      |    |                |      |
| <b>ଓ</b> Keluar     | Asesor 2       | Cari Nama - Autocomplete | Nira             |                      |    |                |      |
|                     |                |                          | SIMPAN 🛛 😒 BATAL |                      |    |                |      |
|                     | L              |                          |                  |                      |    |                |      |
|                     |                |                          |                  |                      |    |                |      |
|                     |                |                          |                  |                      |    |                |      |
|                     |                |                          |                  |                      |    |                |      |

### 2. Asesor

Fitur ini berfungsi mengelola data asesor, yang dapat menambah, mengedit, menghapus dan reset password dosen, fungsi tersebut terdapat pada bagian opsi berupa tombol.

|                                     |   |          |                            |                                                          |             |         | 54% 🔲                 |
|-------------------------------------|---|----------|----------------------------|----------------------------------------------------------|-------------|---------|-----------------------|
| < > m                               |   | AA       |                            | ≜ bkd.uin-antasari.ac.id                                 | ſ           | ) +     | Q                     |
| 🛞 BKD Online                        |   |          |                            |                                                          |             |         |                       |
| Administrator                       |   | Asesor   |                            |                                                          |             |         |                       |
| Dashboard                           |   |          |                            | Data Asesor                                              |             |         | -                     |
| 🏟 Pengaturan                        | < | ◆ Tambal | h                          |                                                          |             |         |                       |
| Master                              | < | Show 10  | entries                    |                                                          | Search:     |         |                       |
| 🕑 Data                              | < | Opsi↑↓   | NIDN $\uparrow \downarrow$ | Nama ^ 4                                                 | NIRA        |         | $\uparrow \downarrow$ |
| Monitoring BKD                      | < | Ď        | 2001116102                 | Prof. Dr. H. M. Fahmi Al Amruzi, M.Hum                   | 98092100801 | 3952329 |                       |
| Unduh Pedoman BKD Kembali ke SIAKAD |   | Û        | 2005025901                 | Dr. H. M. Hanafiah, M.Hum                                | 80921008013 | 962330  |                       |
| <b>ଓ</b> Keluar                     |   | ۵        | 2005035501                 | PROF. DR. H. ASMARAN AS, MA                              | 98092100801 | 0002349 |                       |
|                                     |   | ٥        | 2006016001                 | Prof., Dr., Dra PROF. DR. DRA.HJ. JUAIRIAH, M.PD., M.Pd. | 98102100820 | 0002357 |                       |
|                                     |   | Û        | 2006027001                 | Dr. SYAUGI, MA                                           | 98112100811 | 5102341 |                       |
|                                     |   | Ċ        | 2006045801                 | Prof. Dr. H. Ahmadi, MH., M.Hum                          | 98102100810 | 0002348 |                       |
|                                     |   | Ô        | 2007035603                 | DR DR. H. MIRHAN AM, M. AG, M.AG                         | 98132100811 | 1132865 |                       |
|                                     |   | t d      | 2007107702                 | Dr MUHAMMAD ZAINAL ABIDIN M Ag                           | 98102100805 | 0552336 |                       |

| 22.28 Sun 17 Nov    |           |                          |   |   | <b>奈</b> 54% 💽 |
|---------------------|-----------|--------------------------|---|---|----------------|
| < > m               | AA        | 🔒 bkd.uin-antasari.ac.id | Ċ | Û | + ©            |
| 🛞 BKD Online        |           |                          |   |   |                |
| Administrator       | Asesor    |                          |   |   |                |
| 🚯 Dashboard         | Tambah Da | ata Asesor               |   |   | -              |
| 🍄 Pengaturan        | < Nama    | Cari Nama - Autocomplete |   |   |                |
| Master              | < NIDA    |                          |   |   |                |
| 🕑 Data              | v NIKA    |                          |   |   |                |
| O Dosen             |           | 🖺 SIMPAN 🛛 🕸 BATAL       |   |   |                |
| O Asesor            |           |                          |   |   |                |
| Monitoring BKD      | <         |                          |   |   |                |
| 📥 Unduh Pedoman BKD |           |                          |   |   |                |
| 🖻 Kembali ke SIAKAD |           |                          |   |   |                |
| <b>ଓ</b> Keluar     |           |                          |   |   |                |
|                     |           |                          |   |   |                |
|                     |           |                          |   |   |                |
|                     |           |                          |   |   |                |
|                     |           |                          |   |   |                |
|                     |           |                          |   |   |                |

# Modul Monitoring BKD

### 3. Hasil Penilaian

Modul ini berfungsi mengelola dan menampilkan data hasil penilaian oleh asesor yang sebelumnya di isi masing-masing dosen

| 22.28 Sun 17 Nov    |        |                 |                                        |                                  | 중 54% 🔲 |
|---------------------|--------|-----------------|----------------------------------------|----------------------------------|---------|
| < > m               | AA     |                 | 🔒 bkd.uin-antasari.ac.id               | Ć Ó                              | + ©     |
| 🛞 BKD Online        |        |                 |                                        |                                  |         |
| Administrator       | Reka   | apitulasi Pe    | enilaian Tahun Akademik : Genap 2018/2 | 019                              |         |
| 🚯 Dashboard         | Dat    | a Dosen Bersert | ifikasi                                |                                  | -       |
| Pengaturan          | < 0    | Sinkronisasi    |                                        |                                  |         |
| Master              | < Show | v 10 🗢 entrie   | S                                      | Search:                          |         |
| 🕑 Data              | < #    | NIDN ++         | Nama Dosen $\uparrow \downarrow$       | Status 1                         | Prodi↑↓ |
| Monitoring BKD      |        | 2013085501      | Dr. Hj. Masyithah Umar, M. Hum, M.Hum  | Dosen Biasa                      |         |
| 🕿 Undun Pedoman BKD |        | 2013075401      | Drs. H. Ahmad Gazali, M.Ag.            | Dosen Biasa                      |         |
| <b>ଓ</b> Keluar     |        | 2020056401      | Drs. DRS. SAADILLAH, M. PD, M.Pd.      | Dosen Biasa                      |         |
|                     |        | 2004036601      | DRS. MURDAN, M. AG,                    | Dosen Biasa                      |         |
|                     |        | 2009026801      | DR. DINA HERMINA, M.PD.                | Dosen Biasa                      |         |
|                     |        | 2020106001      | Drs. Humaidy, M.Ag,                    | Dosen dengan Tugas Tambahan<br>3 |         |
|                     |        | 2002026001      | DRA. MARIANI, M.PD.I                   | Dosen Biasa                      |         |
|                     |        |                 | Halaman rekapitulasi                   | P P!                             |         |

|                              |   |             |                                                  |                                                                                      |              |                   |                                                                                                    |                                  | 🗢 54% 🔲                                      |  |  |
|------------------------------|---|-------------|--------------------------------------------------|--------------------------------------------------------------------------------------|--------------|-------------------|----------------------------------------------------------------------------------------------------|----------------------------------|----------------------------------------------|--|--|
| < > m                        | ŀ | ѧA          |                                                  | 🔒 bkd.uin-ant                                                                        | asari.ao     | .id               | 5                                                                                                    |                                  | <u>^</u> + C                                 |  |  |
| 🔮 BKD Online                 |   | =           |                                                  |                                                                                      |              |                   |                                                                                                    |                                  |                                              |  |  |
| Administrator                | н | asil        | Penilaia                                         | n                                                                                    |              |                   |                                                                                                    |                                  |                                              |  |  |
| Dashboard                    |   | Tahur       | n Akademik                                       | : Genap 2018/2019                                                                    | Pen          | didikan Penelit   | ian Pengabdian Penunja                                                                                                    | ng Lain Ke                       | simpulan Validasi                            |  |  |
| 🌣 Pengaturan                 | < | <b>K</b> Ke | mbali                                            |                                                                                      |              |                   |                                                                                                    |                                  |                                              |  |  |
| Master                       | < | Nama        | a :                                              | Dr. Hj. Masyithah Umar, N                                                            | I. Hum,      | M.Hum             |                                                                                                    |                                  |                                              |  |  |
| 🕑 Data                       | < | No Se       | ertifikat/NIDN :<br>ram Studi                    | 092100801404/20130855                                                                | 01<br>(Muama | lah)              |                                                                                                    |                                  |                                              |  |  |
| 💋 Monitoring BKD             | ~ | Fakul       | ltas                                             | Syariah                                                                              | (            | ,                 |                                                                                                    |                                  |                                              |  |  |
| O Hasil Penilaian            |   | Statu       | IS :                                             | Dosen Biasa                                                                          |              |                   |                                                                                                    |                                  |                                              |  |  |
| O Rekapitulasi               |   |             |                                                  | Beban Kerja                                                                          |              |                   | Kinerja                                                                                                    | nerja                            |                                              |  |  |
| 🛓 Unduh Pedoman BKD          |   | No          | Jenis<br>Kegiatan                                | Bukti Penugasan                                                                      | SKS          | Masa<br>Penugasan | Bukti Dokumen                                                                                                    | SKS                              | Rekomendasi                                  |  |  |
| ☞ Kembali ke SIAKAD Ů Keluar |   | 1           | HTN-18-C -<br>FSY18013<br>MET.PEN.<br>KUALITATIF | Keputusan Rektor UIN<br>Antasari<br><b>Berkas :</b><br>Tgl: 06/07/19-dokumen<br>ke 1 | 2            | 1 Semester        | RPS, Presensi, Nilai<br><b>Berkas :</b><br>Tgl: 06/07/19-dokumen<br>ke 1<br>Tgl: 06/07/19-dokumen<br>ke 2<br>Tgl: 06/07/19-Link URL | Asesor<br>1: 2<br>Asesor<br>2: 2 | Asesor 1:<br>SELESAI<br>Asesor 2:<br>SELESAI |  |  |
|                              |   |             | Catatan Ases                                     | or 1: LENGKAP                                                                        |              |                   |                                                                                                    |                                  |                                              |  |  |

Halaman detail data hasil penilaian dosen pada bidang pendidikan

|                     |                                              |                                                                        |            |                     |                        | 🗢 54% 💷                |  |  |  |  |  |
|---------------------|----------------------------------------------|------------------------------------------------------------------------|------------|---------------------|------------------------|------------------------|--|--|--|--|--|
| < > m               | AA                                           | 🔒 bkd.uin-antasari.a                                                   | c.id       |                     | C                      | ů + C                  |  |  |  |  |  |
| 🛞 BKD Online        |                                              |                                                                        |            |                     |                        |                        |  |  |  |  |  |
| Administrator       | Hasil Penilaian                              |                                                                        |            |                     |                        |                        |  |  |  |  |  |
| Dashboard           | Tahun Akademik : Ger                         | nap 2018/2019 Per                                                      | ididikan P | enelitian Pengabdia | an Penunjang Lain      | Kesimpulan Validasi    |  |  |  |  |  |
| 🏟 Pengaturan 🔍      | Kembali 🔀 Lembar Per                         | ilaian As 1                                                            |            |                     |                        |                        |  |  |  |  |  |
| Master <            | Nama : Dr.                                   | Hj. Masyithah Umar, M. Hum                                             | , M.Hum    |                     |                        |                        |  |  |  |  |  |
| 🕑 Data 🛛 <          | No Sertifikat/NIDN : 092100801404/2013085501 |                                                                        |            |                     |                        |                        |  |  |  |  |  |
| Monitoring BKD ~    | Fakultas : Sva                               | Program Studi : Hukum Ekonomi Syariah (Muamalah)<br>Fakultas : Svariah |            |                     |                        |                        |  |  |  |  |  |
| O Hasil Penilaian   | Status : Dos                                 | sen Biasa                                                              |            |                     |                        |                        |  |  |  |  |  |
| O Rekapitulasi      | # Keterangan                                 | Syarat                                                                 | Kinerja    | Kesimpulan<br>Dosen | Kesimpulan<br>Asesor 1 | Kesimpulan<br>Asesor 2 |  |  |  |  |  |
| 📥 Unduh Pedoman BKD |                                              |                                                                        |            |                     |                        |                        |  |  |  |  |  |
| 🕿 Kembali ke SIAKAD | 1 Pendidikan                                 | Minimal 8 sks                                                          | 8 sks      | Memenuhi            | 8 sks - Memenuhi       | 8 sks - Memenuhi       |  |  |  |  |  |
| <b>ப்</b> Keluar    | 2 Penelitian                                 | Tidak boleh kosong                                                     | 2 sks      | Memenuhi            | 2 sks - Memenuhi       | 2 sks - Memenuhi       |  |  |  |  |  |
|                     | 3 Pengabdian                                 | Minimal 1 sks                                                          | 3 sks      | Memenuhi            | 2.5 sks -<br>Memenuhi  | 3 sks - Memenuhi       |  |  |  |  |  |
|                     | 4 Pendidikan +<br>Penelitian                 | Minimal 9 sks                                                          | 10 sks     | Memenuhi            | 10 sks -<br>Memenuhi   | 10 sks -<br>Memenuhi   |  |  |  |  |  |
|                     | 5 Penunjang                                  | Boleh kosong maksimal                                                  | 0.5 sks    | Memenuhi            | 0.5 sks -              | 0.5 sks -              |  |  |  |  |  |

Halaman kesimpulan hasil penilaian dosen

| 22.29 Sur          | n 17 Nov        |   |                                    |                                                    |                       |                        |               | <del>?</del> 54% |     |
|--------------------|-----------------|---|------------------------------------|----------------------------------------------------|-----------------------|------------------------|---------------|------------------|-----|
| <                  | > m             |   | AA                                 | 🔒 bkd.uin-ar                                       | ntasari.ac.id         | S                      | Û             |                  | C   |
| 🔶 ві               | KD Online       |   | =                                  |                                                    |                       |                        |               |                  | •   |
| Ad                 | dministrator    |   | Validasi Has                       | il Penilaian                                       |                       |                        |               |                  |     |
| 🚯 Das              | shboard         |   | Tahun Akadem                       | ik : Genap 2018/2019                               | Pendidikan Penelitian | Pengabdian Penunjang L | ain Kesimpula | n Valida         | asi |
| 🌣 Pen              | ngaturan        | < | <b>K</b> embali                    |                                                    |                       |                        |               |                  |     |
| 🔲 Mas              | ster            | < | Nama                               | : Dr. Hj. Masyithah Umar,                          | M. Hum, M.Hum         |                        |               |                  |     |
| 🕑 Dat              | a               | < | No Sertifikat/NID<br>Program Studi | N : 092100801404/2013085<br>: Hukum Ekonomi Svaria | 501<br>h (Muamalah)   |                        |               |                  |     |
| 📕 Mor              | nitoring BKD    | < | Fakultas                           | : Syariah                                          | ,                     |                        |               |                  |     |
| 📥 Und              | duh Pedoman BKD |   | Status                             | : Dosen Biasa                                      |                       |                        |               |                  |     |
| 🖻 Kem              | bali ke SIAKAD  |   | MEMENUHI                           |                                                    |                       |                        |               |                  |     |
| <mark>ሪ</mark> Kel | uar             |   |                                    |                                                    |                       |                        |               |                  |     |
|                    |                 |   |                                    |                                                    |                       |                        |               |                  |     |
|                    |                 |   |                                    |                                                    |                       |                        |               |                  |     |
|                    |                 |   |                                    |                                                    |                       |                        |               |                  |     |
|                    |                 |   |                                    |                                                    |                       |                        |               |                  |     |
|                    |                 |   |                                    |                                                    |                       |                        |               |                  |     |
|                    |                 |   |                                    |                                                    |                       |                        |               |                  |     |
|                    |                 |   |                                    |                                                    |                       |                        |               |                  |     |

Halaman Validasi Penilaian dosen

## 4. Rekapitulasi

Fitur ini menampilkan rekapitulasi yang di kelompokkan berdasarkan asesor 1 dan asesor 2

| 22.34 |            |            |   |             |                             |                       |                                      |         |   | <b>?</b> 54 | 1%                    |
|-------|------------|------------|---|-------------|-----------------------------|-----------------------|--------------------------------------|---------|---|-------------|-----------------------|
|       |            | Ш          |   | AA          | ≙ b                         | kd.uin-antasari.ac.io | ۍ u                                  |         | Û |             | Ō                     |
| ٢     | BKD ()     |            |   |             |                             |                       |                                      |         |   |             |                       |
| 2     | Adminis    | trator     |   | Rekap       | itulasi Penilaian           | Tahun Akademi         | k : Genap 2018/2019                  |         |   |             |                       |
| æ     | Dashboar   | 'd         |   | Data A      | sesor                       |                       |                                      |         |   |             | -                     |
| ¢     | Pengatura  | an         | < | Show        | 10 <b>\$</b> entries        |                       |                                      | Search: |   |             |                       |
|       | Master     |            | < | <b>#</b> ↑↓ | Asesor 1                    | $\uparrow \checkmark$ | Asesor 2                             |         |   |             | $\uparrow \downarrow$ |
| ľ     | Data       |            | < | ٩           | DR. H. HUSNUL YAQIN, M.ED   | ).                    | Dr. Muhamad Sabirin, , S.Pd., M.Si.  |         |   |             |                       |
| *     | Unduh Pe   | edoman BKD | ¢ | ٩           | Dr. MUHAMMAD ZAINAL ABII    | DIN, M. Ag.           | Dr. Muhamad Sabirin, , S.Pd., M.Si.  |         |   |             |                       |
|       | Kembali ke | e SIAKAD   |   | ٩           | Dr. SYAUGI, MA              |                       | Dr. Muhamad Sabirin, , S.Pd., M.Si.  |         |   |             |                       |
| ወ     | Keluar     |            |   | ٩           | Dr. SYAUGI, MA              |                       | DR. H. HUSNUL YAQIN, M.ED.           |         |   |             |                       |
|       |            |            |   | ٩           | PROF. DR. H. ASMARAN AS, M  | MA                    | Prof. Dr. H. Abdullah Karim, M.Ag    |         |   |             |                       |
|       |            |            |   | ٩           | Dr. Muhamad Sabirin, , S.Pd | ., M.Si.              | Dr. Muhamad Sabirin, , S.Pd., M.Si.  |         |   |             |                       |
|       |            |            |   | ٩           | Dr. HIDAYAT MA RUF, M. Pd   |                       | Dr. Irfan Noor, M. Hum               |         |   |             |                       |
|       |            |            |   | ٩           | Dr. SYAUGI, MA              |                       | H. Zulfa Jamalie, S.Ag., M.Pd., Ph.D | )       |   |             |                       |
|       |            |            |   |             |                             |                       | Dellaird Hudava MAC                  |         |   |             |                       |

#### Halaman rekapitulasi

| 22.35 Sun 17 Nov 🗢 53% 🖬 🖯                                                                                            |                           |             |                             |                              |                                                                        |                                            |                                                          |                                                                                                    |                      |                       |
|----------------------------------------------------------------------------------------------------|---------------------------|-------------|-----------------------------|------------------------------|------------------------------------------------------------------------|--------------------------------------------|----------------------------------------------------------|----------------------------------------------------------------------------------------------------|----------------------|-----------------------|
| < > m                                                                                                    | Ľ                         | АA          |                             | ≜ bkd.                       | uin-antasari.a                                                         | c.id                                       |                                                          | े                                                                                                    | Ű                    | + Ю                   |
| 🔮 BKD Online                                                                                                    |                           |             |                             |                              |                                                                        |                                            |                                                          |                                                                                                    |                      |                       |
| Administrator                                                                                                    | Rekap                     | oitulasi ⊤a | hun Akademik                | k : Genap                    | 2018/2019                                                              |                                            |                                                          |                                                                                                    |                      |                       |
| Asesor 1 : Dr. SYAUGI, MA                                                                                             |                           |             |                             |                              |                                                                        |                                            |                                                          |                                                                                                    |                      |                       |
| 🗘 Pengaturan <                                                                                                    | Show 10 ¢ entries Search: |             |                             |                              |                                                                        |                                            |                                                          |                                                                                                    |                      |                       |
| I ■ Master <                                                                                                    | #++                       | NIDN ++     | Nama Dosen 🛧 🖗              | Status $\uparrow \downarrow$ | Pendidikan <sup>↑↓</sup>                                               | <b>Penelitian</b> ↑↓                       | Pengabdian↑↓                                             | Penunjang 💠                                                                                            | Khusus<br>Profesor↑↓ | <b>Kesimpulan</b> ↑↓  |
| <ul> <li>❷ Monitoring BKD &lt;</li> <li>▲ Unduh Pedoman BKD</li> <li>★ Kembali ke SIAKAD</li> <li>む Keluar</li> </ul> | 1                         | 2002087007  | MUHDI, M. AG,               | DS                           | Memenuhi<br>Catatan :<br>1: lengkap<br>2: lengkap<br>3: lengkap        | Memenuhi<br><b>Catatan :</b><br>1: lengkap | Memenuhi<br>Catatan :<br>1: lengkap<br>2:                | Memenuhi<br>Catatan :<br>1: dokumen<br>yang diimput<br>tidak<br>dikualifikasikan<br>unsur<br>penunjang |                      | Memenuhi<br>Syarat UU |
|                                                                                                    | 2                         | 2010026701  | Drs NOR<br>IPANSYAH, M.Ag   | DS                           | Memenuhi<br><b>Catatan :</b><br>1: lengkap<br>2: lengkap<br>3: lengkap | Memenuhi<br><b>Catatan :</b><br>1: lengkap | Memenuhi<br><b>Catatan :</b><br>1: lengkap<br>2: lengkap | Memenuhi<br><b>Catatan :</b><br>1: lengkap<br>2:                                                       | -                    | Memenuhi<br>Syarat UU |
|                                                                                                    | 2                         | 2011098901  | SRI<br>ANAFARHANAH,,<br>MSI | DS                           | Memenuhi<br><b>Catatan :</b><br>1: lengkap<br>2: lengkap<br>3: lengkap | Memenuhi<br><b>Catatan :</b><br>1: lengkap | Memenuhi<br><b>Catatan :</b><br>1: lengkap<br>2: lengkap | Memenuhi<br><b>Catatan :</b><br>1: lengkap<br>2: lengkap<br>3: lengkap                                 | -                    | Memenuhi<br>Syarat UU |
|                                                                                                    | 2                         | 2021046902  | Dra HJ.<br>RUSDIANA         | DS                           | Memenuhi<br>Catatan :                                                  | Memenuhi<br>Catatan :                      | Memenuhi<br>Catatan :                                    | Memenuhi<br>Catatan :                                                                                  |                      | Memenuhi<br>Syarat UU |

Halaman detail rekapitulasi dari asesor

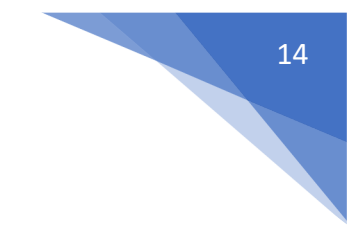

# Fitur Lainnya

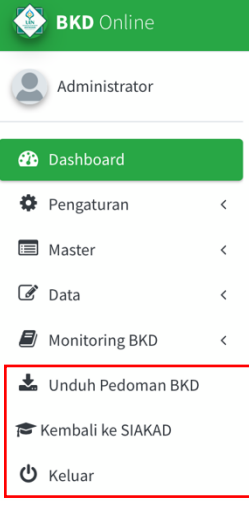

# 1. Unduh Pedoman BKD

Fitur untuk mendownload pedoman BKD

### 2. Kembali ke SIAKAD

Fitur kembali ke Sistem Informasi Akademik UIN Antasari

3. Keluar Fitur keluar dari Aplikasi BKD

PANDUAN APLIKASI BKD ONLINE TERINTEGRASI | PUSTIPD UIN ANTASARI 2019